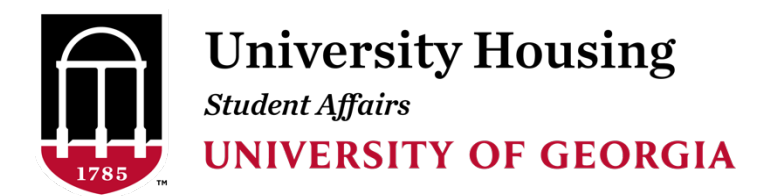

Dear \_\_\_\_,

Summer 2025 housing registration will open in <u>The Dawg House</u> on **March 14** for students interested in living on campus. You have the option to live on campus for any summer term in which you are enrolled in classes. Summer housing will be in <u>Building 1516</u>; rates will be available soon.

Visit the **UGA Summer** page for information about summer classes and terms.

You will select your space as soon as your registration is complete.

## Selecting your room:

- Log into The Dawg House.
- Select the SUMMER REGISTRATION button.
- Select the registration that corresponds with your summer session(s).
- Search the list of available spaces. All open spaces are displayed on this site. If you
  do not see a particular room type, it means there are no remaining spaces of that
  type available.
- Find a space you like and select ADD TO CART.
- The space will remain in your cart for 10 minutes.

- On the Assign Beds page, select a bed space from the drop-down menu.
- Check the drop-down menu to assign yourself to a bed.
- Once you have added yourself to a bed, select ASSIGN BEDS.
- Review your selection. If this is correct, select CONFIRM RESERVATION.
- Congratulations! You have reserved your space for your summer session.

We expect to offer everyone who registers the chance to choose a space for summer there is generally less demand than during the academic year.

Suzanne Reichner Assistant Director for Assignments and Contracts University Housing University of Georgia housing@uga.edu

706-542-1421

housing.edu.com